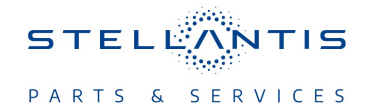

## Technical Service Bulletin (TSB)

**UGV UJV UKV and UCV Radio Enhancements** 

| REFERENCE:            | <b>TSB</b> : 08-010-23<br><b>GROUP</b> 08 -<br>Electrical                                                                                                    | Date:                                                                                                    | January 14, 2023                                                                                                    | REVISION:                                                                                  | 08-035-19 REV. A                                      |
|-----------------------|----------------------------------------------------------------------------------------------------|----------------------------------------------------------------------------------------------------|----------------------------------------------------------------------------------------------------|--------------------------------------------------------------------------------------------|-------------------------------------------------------|
| VEHICLES<br>AFFECTED: | 2018 (RU) Chrysler<br>NOTE: This bull<br>with an Uconnec<br>Codes UJV, UGV<br>Amplifier (Sales<br>(Sales Code RFI                                                                                                 | Pacifica<br>etin applies to ve<br>ct 4NAV With 8.4″<br>/, UDV or UKV) w<br>Code RDH) or 50<br>D).                                                                                                    | hicles equipped<br>Display (Sales<br>ith 760 Watt<br>06 Watt Amplifier                                                                                                    | MARKET APPLICA                                                                             | BILITY:<br>⊠IPA<br>⊠MEA<br>⊠CH                        |
| CUSTOMER<br>SYMPTOM:  | Customers may exp<br>Arabic languag<br>Russian langu<br>PHEV vehicles<br>of "Charge No<br>When shifting<br>is followed by<br>Radio stays or<br>Wi-Fi feature of<br>Radio reboots<br>Audio System<br>Radio process | perience one or more<br>ge missing (UJV only<br>age missing (UGV or<br>s may intermittently new<br>w" button.<br>to reverse, the radio<br>a reset.<br>n with key "OFF" and<br>cannot be renewed af<br>multiple times when<br>starts up with the and<br>or freezes while the r | of the following:<br>().<br>hly).<br>ot charge when using the<br>displays blue/black lines<br>drains battery.<br>fter the trial period has a<br>a Samsung J-7® phone<br>ti-theft screen.<br>havigation screen is loa | ne scheduled chargir<br>s instead of the rear<br>expired.<br>is connected for cha<br>ding. | ng feature instead<br>view camera and<br>arging only. |
| CAUSE:                | Radio software                                                                                                    |                                                                                                    |                                                                                                    |                                                                                            |                                                       |

This bulletin supersedes Technical Service Bulletin (TSB) 08-035-19, date of issue June 05, 2019, which should be removed from your files. All revisions are highlighted with \*\*asterisks\*\* and include additional note.

NOTE: \*\* This bulletin was updated to remove all information regarding US and Canadian radios. The radio Sales Codes (UAR and UCR) and symptoms have been removed from this service bulletin.\*\*

This Technical Service Bulletin (TSB) has also been released as a Rapid Service Update (RSU) 18-052. All applicable Sold and Un-Sold RSU VINs have been loaded. To verify this RSU service action is applicable to the vehicle, use VIP or perform a VIN search in DealerCONNECT/Service Library. All repairs are reimbursable within the provisions of warranty. This RSU will expire 18 months after the date of issue.

### **REPAIR SUMMARY:**

This bulletin involves inspecting and if required, updating the radio software level to:

- UJV or UGV 21.9
- UDV or UKV 19.11

# 08-010-23

# CLAIMS DATA:

| Labor Operation No: | Labor Description                                                                                             | Skill Category                     | Labor Time |
|---------------------|----------------------------------------------------------------------------------------------------|------------------------------------|------------|
| 18-60-02-ZW         | Create USB Jump Drive<br>from Uconnect Website<br>for UJV Radio<br>(One Time Only)<br>(0 - Introduction)      | 6 - Electrical and Body<br>Systems | 1.1 Hrs.   |
| 18-60-02-ZX         | Check Radio Software<br>Level and Perform Soft-<br>ware Update<br>(Sales Code UJV Only)<br>(0 - Introduction) | 6 - Electrical and Body<br>Systems | 0.4 Hrs.   |
| 18-60-02-YX         | Create USB Jump Drive<br>from Uconnect Website<br>for UGV Radio<br>(One Time Only)<br>(0 - Introduction)      | 6 - Electrical and Body<br>Systems | 0.9 Hrs.   |
| 18-60-02-YY         | Check Radio Software<br>Level and Perform Soft-<br>ware Update<br>(Sales Code UGV Only)<br>(0 - Introduction) | 6 - Electrical and Body<br>Systems | 0.4 Hrs.   |
| 18-60-02-TJ         | Create USB Jump Drive<br>from Uconnect Website<br>for UDV Radio<br>(One Time Only)<br>(0 - Introduction)      | 6 - Electrical and Body<br>Systems | 0.2 Hrs.   |
| 18-60-02-TH         | Check Radio Software<br>Level and Perform Soft-<br>ware Update<br>(Sales Code UDV Only)<br>(0 - Introduction) | 6 - Electrical and Body<br>Systems | 0.3 Hrs.   |
| 18-60-02-TF         | Create USB Jump Drive<br>from Uconnect Website<br>for UKV Radio<br>(One Time Only)<br>(0 - Introduction)      | 6 - Electrical and Body<br>Systems | 0.2 Hrs.   |
| 18-60-02-TE         | Check Radio Software<br>Level and Perform Soft-<br>ware Update<br>(Sales Code UKV Only)<br>(0 - Introduction) | 6 - Electrical and Body<br>Systems | 0.3 Hrs.   |
| Failure code        | CC                                                                                                    | Customer Concern                   |            |

-2-

## The dealer must use failure code CC with this Technical Service Bulletin.

- If the customer's concern matches the SYMPTOM identified in the Technical Service Bulletin, failure code CC is to be used.
- When utilizing this failure code, the 3C's (customer's concern, cause and correction) must be provided for processing Technical Service Bulletin flash/reprogramming conditions.

### **DIAGNOSIS:**

Using a Scan Tool (wiTECH) with the appropriate Diagnostic Procedures available in DealerCONNECT/ Service Library, verify all related systems are functioning as designed. If Diagnostic Trouble Codes (DTCs) or symptom conditions, other than the ones listed above are present, record the issues on the repair order and repair as necessary before proceeding further with this bulletin.

If the customer describes the symptom/condition listed above perform the Inspection Procedure.

#### **INSPECTION:**

- 1. Verify the radio software version. Radio must be in Dealer Mode to verify. To put the radio in Dealer Mode, follow these steps:
  - a. Press and hold both lower corners of the display screen, until the Dealer Mode screen appears (approximately seven seconds). Release buttons.
  - b. Select "Radio Part Information". The software level will be listed next to "Application Version".
- 2. Is the radio software level ("Application Version") currently at or higher than (Fig. 1) ?
  - UJV, or UGV 21.9
  - UDV or UKV 19.11
  - YES >>> The radio software is already up to date. This bulletin has been completed. Normal diagnostic need .
  - NO >>> The radio software needs to be updated. Back out of Dealer Mode and proceed to Step 1 of the Repair Procedure.

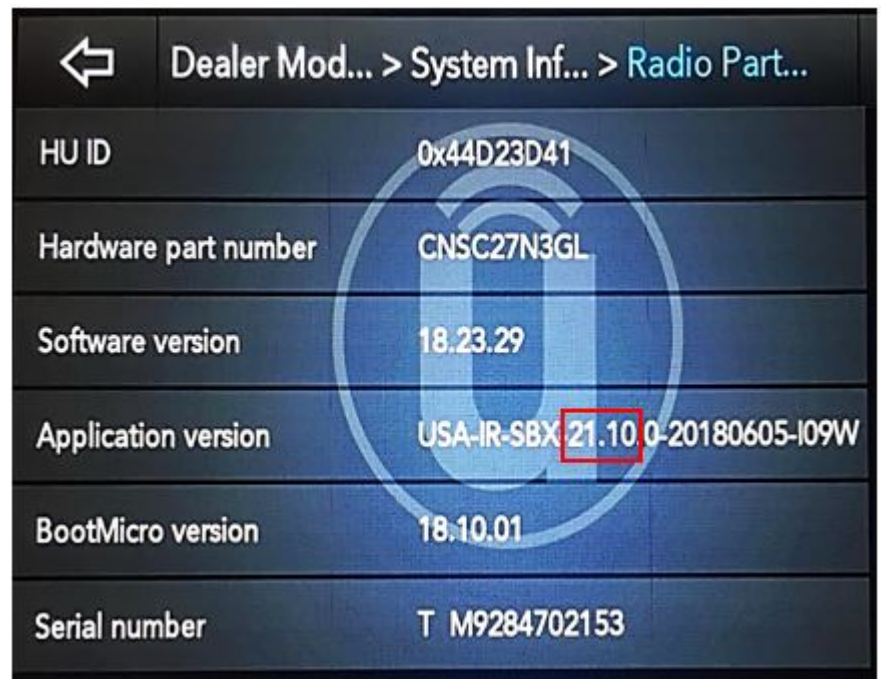

Fig. 1 Radio Software Level Screen

## **REPAIR PROCEDURE:**

- 1. Has a 16GB USB flash drive been created?
  - YES >>> Proceed to Step 10.
  - NO >>> Proceed to Step 2.
- NOTE: When downloading the software file, always select the MAC version, regardless of the computer being used.
- 2. Go to DealerCONNECT>Service>Uconnect Command Center>Uconnect>More Information >Dealer software downloads to download the files.
- NOTE: If the software cannot be downloaded, make sure you have proper security access. If not, have the Service Manager or Shop Foreman download the software update.
- 3. Use a blank USB flash drive with at least 16GB of space. Follow the on-screen instructions to download the software files.
- 4. Download the software update file to your local PC's desktop. Make sure to select the "MAC" radial button for all downloads (Fig. 2) .

| Technician Only Cor                                                 | nments:                                                                               |
|---------------------------------------------------------------------|---------------------------------------------------------------------------------------|
| Please refer to service bulle                                       | tin for further instructions                                                          |
| Select OS: WINDOWS                                                  | MAC                                                                                   |
| Download Instructions                                               | Download Uconnect System Software                                                     |
| Download Change Log                                                 | Back                                                                                  |
| for each update will be<br>Please click here<br>directly in your be | available.<br>to download the Radio Software update<br>owser                          |
| <ul> <li>Please click <u>here</u><br/>browser to know</li> </ul>    | to download Instructions directly in your<br>how to apply the update to your vehicle. |
| <ul> <li>Please click here<br/>browser</li> </ul>                   | to download Change Log directly in your                                               |
|                                                                     | Fig. 2                                                                                |

MAC Download Steps

- 5. Be sure to download the file to your designated folder before extracting the zip file to the blank USB flash drive.
- 6. A blank USB flash drive will be needed for each radio update. Additional updates can not be on the same USB flash drive.

7. Extract the downloaded zip file to the designated USB flash drive (Fig. 3) and (Fig. 4) .

NOTE: It may take a few minutes for an accurate extraction time to be displayed.

| a · · · · · · · · · · · · · · · · · | n New Islater                          | s. g. e                                                                                                    |
|-------------------------------------|----------------------------------------|----------------------------------------------------------------------------------------------------|
| Name                                | Data insulfied Type                    | 54                                                                                                    |
| S ACOMPICE AND CARD AND THE         | Run until light                        | 2.002,754.04                                                                                                    |
| -                                   | Sign for Viscon.<br>Open with          | Load Sec.                                                                                                    |
|                                     | Share with<br>Reduce previous versions | Tet uchine<br>Add to uchine.                                                                                                    |
|                                     | Gend to<br>Cod<br>Crepy                | <ul> <li>Compress and email.</li> <li>Addrar 'UCDANECT_VINK_ODEX_MIST_LALDUX_USA.up.31'</li> <li>Compress to 'UCDANECT_VINK_ODEX_MIST_LALDUX_USA.up.31' and em<br/>Addrar 'UCDANECT_VINK_ODEX_MIST_LALDUX_USA.up.21'</li> </ul> |
|                                     | Create shancut<br>Delate<br>Rename     | Compress to "UCONNECT, VINA, CROEA, MIST, JALDUX, USA.up.up" and a                                                                                                    |
|                                     | Properties                             |                                                                                                    |

Fig. 3 Zip File Extraction

|                                            | -                              |                    | 1.000          |                        |                       | - 0  |
|--------------------------------------------|--------------------------------|--------------------|----------------|------------------------|-----------------------|------|
|                                            |                                |                    |                |                        | (a) (a) (a) (and part |      |
| The Lat Your                               | Tools Help                     |                    |                |                        |                       |      |
| era fas fotter                             | Las Davids + Ban               | New hilder         |                |                        |                       | 12.6 |
| and's a location for extracted Sec.        |                                | Des mudited        | Type           | Say                    |                       |      |
|                                            | ANR CREAR MIST LAIDL.          | 55/2027/546/454    | spheres        | 0.000,714.42           |                       |      |
| * 19 Computer                              | 3                              |                    |                |                        |                       |      |
| - Be to a                                  | 0                              |                    |                |                        |                       |      |
| CL DUD PO Dice (D)                         | 1 Billion                      |                    |                | (=)                    |                       |      |
| Contrast P. Jacoba                         |                                |                    |                |                        |                       |      |
| - P SHARE A STRATEGICE SERVERS CHRISTER    | Carte Carte                    |                    |                |                        |                       |      |
| • Qr data (Calmettik Lanvesultwyde com/75) |                                |                    |                |                        |                       |      |
| A LINES WITHIN THERE OF ALL                |                                |                    | Passed         |                        |                       |      |
|                                            | Madranet                       |                    |                |                        |                       |      |
|                                            | Desitatela                     |                    | Distant Passan |                        |                       |      |
| Contract I                                 | An Infore country              | •                  |                |                        |                       |      |
| guession g.                                | 1                              |                    |                |                        |                       |      |
|                                            | 1                              | CK.                | Greet          | 100 million (          |                       |      |
| C                                          | 0                              |                    |                |                        |                       |      |
| 1.10                                       |                                |                    |                |                        |                       |      |
| May MERE Z UCCAR                           | ECT, VAR, ORDER, MYST, LAUDUX, | ely multiple 3/5/2 | 57348 PM       | Date created \$15,2287 | 257 PM                |      |
|                                            |                                | See \$394          | a              |                        |                       |      |

Fig. 4 Saving File To USB

NOTE: DO NOT remove the USB flash drive during the update.

8. Verify the content on the flash drive matches (Fig. 5) for Navigation equipped radios

| lame                  | Date modified                                                                                                    | Туре               | Size |
|-----------------------|----------------------------------------------------------------------------------------------------|--------------------|------|
| 📙 ar7                 | 7/6/2017 11:12 AM                                                                                                    | File folder        |      |
| 📙 map_package         | 7/6/2017 11:13 AM                                                                                                    | File folder        |      |
| VP4R_Update           | 7/6/2017 11:13 AM                                                                                                    | File folder        |      |
| BootMicro_DigitalSign | 6/26/2017 4:12 PM                                                                                                    | File               | 1 KB |
| ] publickeycert.pem   | 6/26/2017 4:12 PM                                                                                                    | PEM File           | 5 KB |
| Signature             | 6/26/2017 4:12 PM                                                                                                    | File               | 1 KB |
| ss_pasa_usb.metadata  | 6/25/2017 1:34 AM                                                                                                    | METADATA File      | 7 KB |
| NA 16.11 Pr           | roperties                                                                                                    |                    |      |
| General Share         | roperties<br>ring Security Previous Versions Custo<br>NA 16.11                                                                                            | mize               |      |
| General Share         | roperties<br>ning Security Previous Versions Custo<br>NA 16.11<br>File folder (.11)                                                                       | mize               |      |
| NA 16.11 Pr           | roperties<br>ring Security Previous Versions Custo<br>NA 16.11<br>File folder (.11)<br>C:\Users\T5224RG\Desktop\Software                                  | mize<br>Upgrades\P |      |
| NA 16.11 Pr           | roperties<br>ring Security Previous Versions Custo<br>NA 16.11<br>File folder (.11)<br>C:\Users\T5224RG\Desktop\Software<br>8.77 GB (9,421,780,753 bytes) | mize<br>Upgrades\P |      |

-6-

Fig. 5 navigation Radio Files

- 9. Once the file is extracted to the USB flash drive, it is recommended to label the USB flash drive with the bulletin number and proper radio Sales Codes.
- 10. Place the ignition to the "RUN" position and insert the correct USB flash drive with new software into the USB port.
- CAUTION! Make sure no other device is plugged into any of the USB ports while performing this re-program. If other devices are connected to USB ports during re-programming, it may cause failure of files to be loaded which may cause the radio to need replacement.

11. If the screen in (Fig. 6) is displayed, the USB flash drive was not set up correctly. Use a top name brand USB flash drive and create a new flash drive and start the update again.

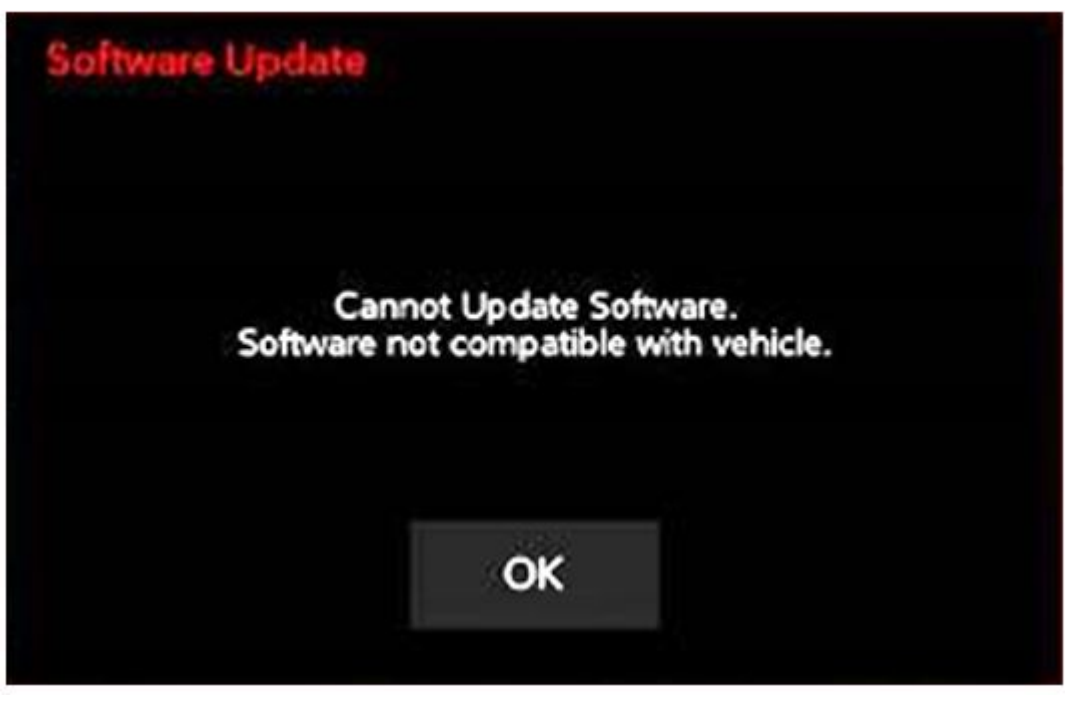

Fig. 6 Software Not Compatible

- NOTE: Do not turn off the ignition until the two minute timer has expired, as seen in (Fig. 8).
- 12. Once the system has verified there is an available update, touch the "Update Now" button. Make sure the vehicle is in park. **Do NOT turn off the ignition at this point, (Fig. 7)**.

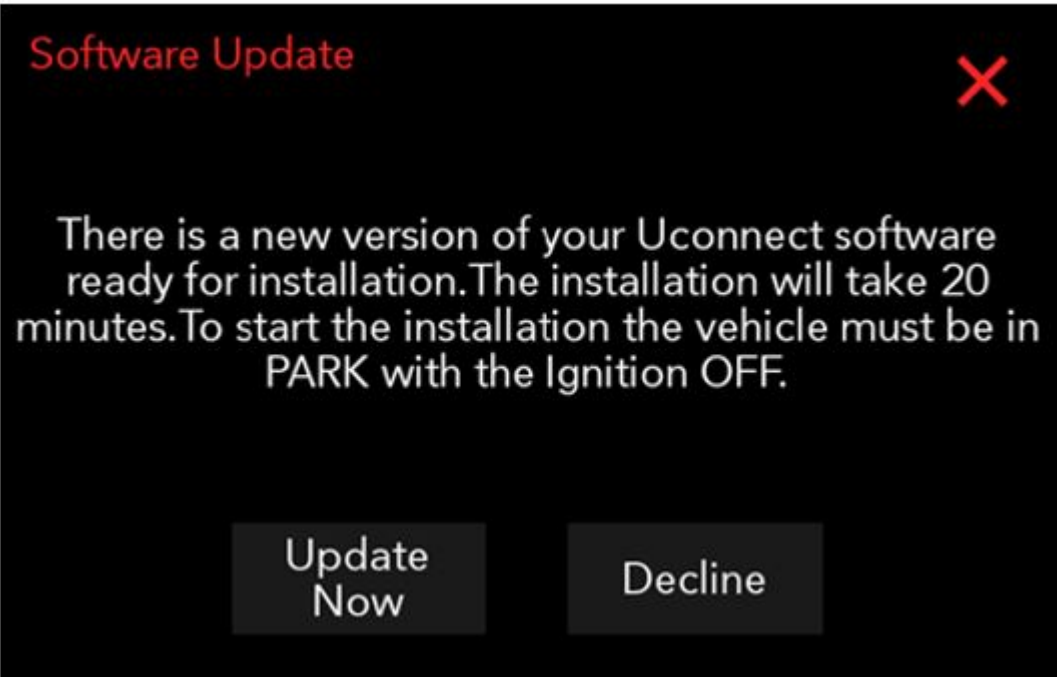

Fig. 7 Software Update Is Available

13. The ignition can be turned to the off position **after** the two minute timer has expired. The ignition can be cycled to the run position to monitor update status, (Fig. 8).

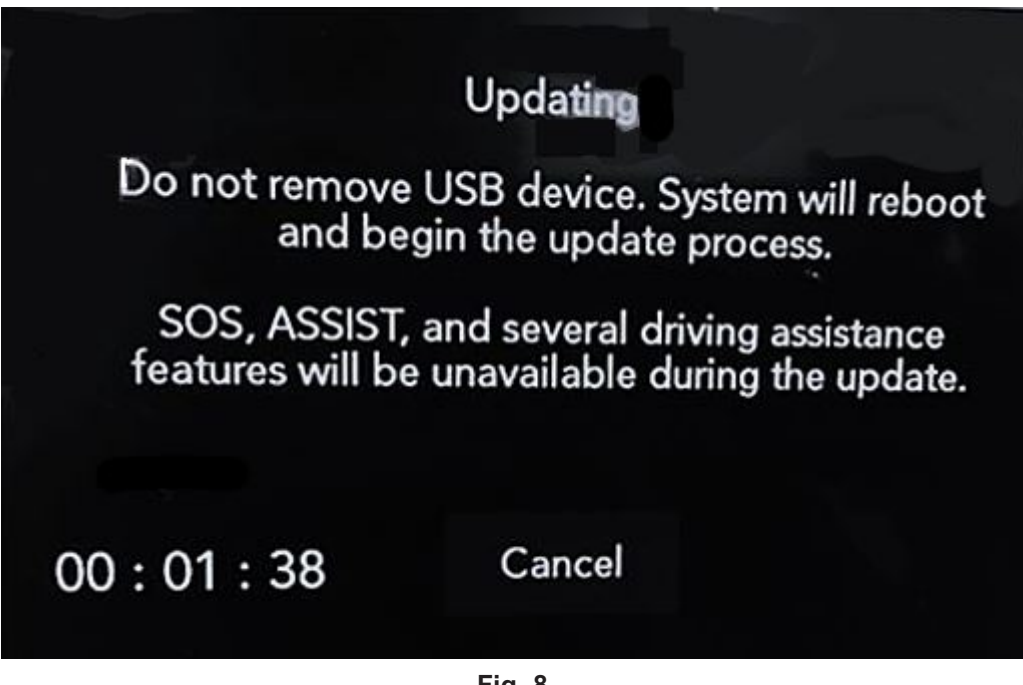

Fig. 8 Radio Update Process Begins

14. The radio will reboot and the update will begin (Fig. 9) .

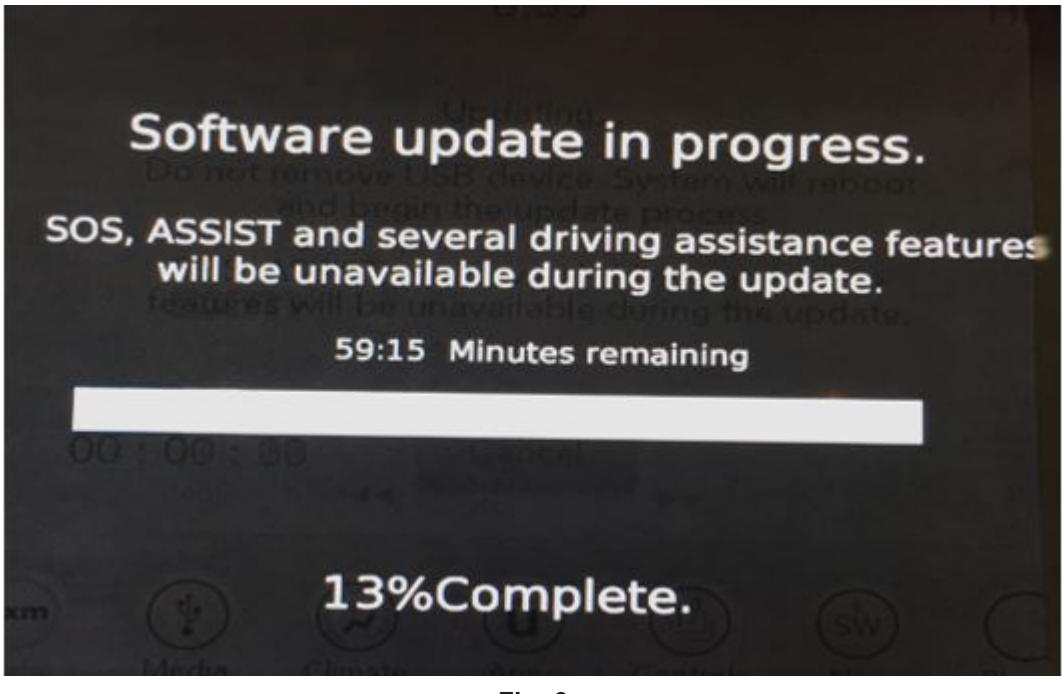

Fig. 9 Software Update In Progress

15. Once the update has completed, the radio will reboot. With the USB flash drive still inserted in the USB port and the ignition in the "RUN" position, the screen in (Fig. 10) will be displayed. Press "OK" and remove the USB flash drive.

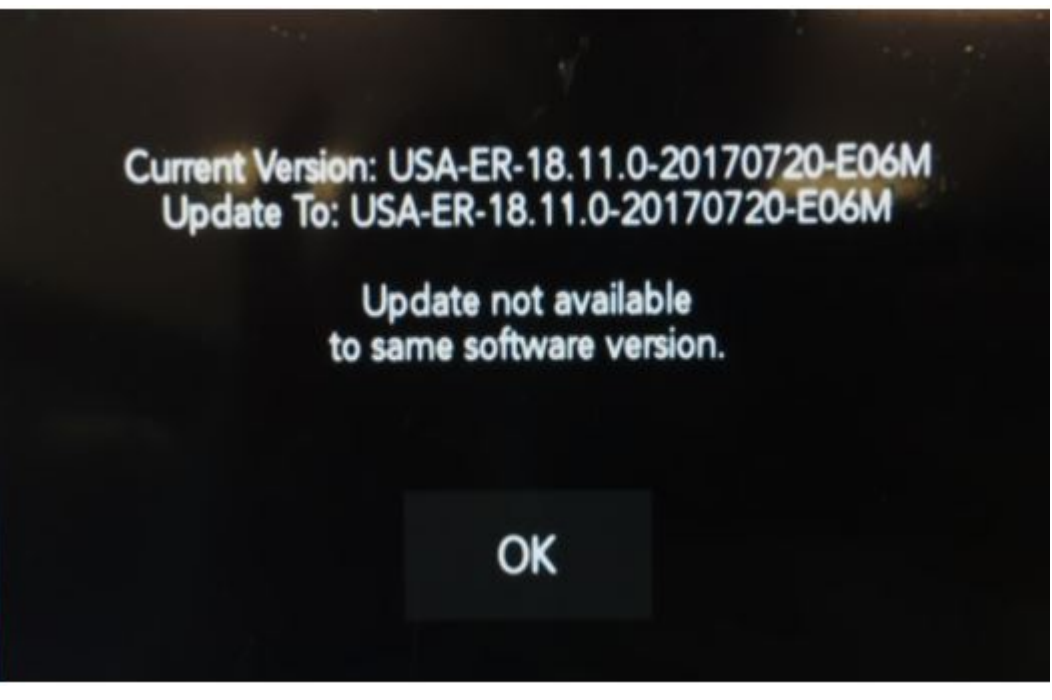

Fig. 10 Software Levels (The Figure Is For Reference Only.

- 16. Press the Nav icon at the bottom of the touchscreen. Verify that the Navigation menu comes up on the screen.
- 17. Using wiTECH, clear all DTCs that may have been set in any module due to reprogramming. The wiTECH application will automatically present all DTCs after the flash and allow them to be cleared.

NOTE: The vehicle may require a 40 minute sleep cycle to return to full functionality.

### **POLICY:**

Reimbursable within the provisions of the warranty.

This bulletin is supplied as technical information only and is not an authorization for repair. No part of this publication may be reproduced, stored in a retrieval system, or transmitted, in any form or by any means, electronic, mechanical, photocopying, or otherwise, without written permission of FCA US LLC.